NISHI NANS21V Web ページ利用による大会申し込み方法

目次

初めて, NISHI NANS21V web サービスを利用する方はこちらから

初めて、または年度初めに競技者シートのアップロードをする方はこちらから

NISHI NANS21V へのユーザー登録と競技者シートのアップロードが完了している方はこちらから

#### 5. 付録 エントリーシートのベスト記録入力について P25

# 1. NISHI NANS21V web サービスへのユーザー登録

<u>https://nishi-nans21v.com</u>へアクセス

| Google | nans21v 🌷 🤇                                                                        |
|--------|------------------------------------------------------------------------------------|
|        | すべて 地図 動画 画像 ショッピング もっと見る 設定 ツール                                                   |
|        | 約 28,800 件(0.26 秒)                                                                 |
|        | NANS21V/ 競技会WFB容録とは・・・↓株式会社ニシ・スポーツ                                                 |
|        | https://www.nishi.com/category/track-and-field/Convetitions-WEB-registration.html  |
|        | NAN S21V 競技会WEB登録とは・・・・競技会WEB登録サービスはこちら、競技会運営において、出                                |
|        | 場の申込をする参加者の氏名・種目などのデータの管理・運用は手間と時間のかかる作業です。そこ                                      |
|        | でNANS21Vでは、参加者がWEB上でタイレクトに申込登録<br>スのページに検知回アクセスしています。前回のアクセス、19/05/40              |
|        | このパーンに接致回アンビスひていよう。前回のアンビス、1900-10                                                 |
|        | NANS21V ソフトウェア・ダウンロード   株式会社ニシ・スポーツ 🏾                                              |
|        | https://www.nishi.com/category/track/Competitions-WEB-registration-software.html 💌 |
|        | 【お知らせ】. 2019年02月 NANS21Vソフト最新版(Ver.1.3.6.0)をリリースしました。 2019年02月 記                   |
|        | 録公認申請データ作成ソフト最新版(Ver.1.5.0.7)をリリースしました。 2018年11月 記録公認申請デー                          |
|        | タ作成ソフト最新版(Ver.1.5.0.5)をリリー人しました。<br>マのページに2回アクセスしています、前回のアクセス・18/0//20             |
|        | ビッス プロクロアン ひんし してみなる 割凹のアンビス 10/04/20                                              |
|        | NANS21V最新版リリースしました。」お知らせ」株式会社ニシ・スポー                                                |
|        |                                                                                    |

## ユーザー登録(無料)を選択

| NANS21V·Web登録 × +                                                                                                    | -        | - | ×                    |
|----------------------------------------------------------------------------------------------------|----------|---|----------------------|
| ← → C â https://nishi-nans21v.com • ☆                                                                                                    | <u>٦</u> | 0 | :                    |
| NISHI。 *式会社 ニシ・スポーツ                                                                                                    |          |   |                      |
| NISHI ARENA NETWORK SYSTEM 210 陸上競技情報処理システム<br>Web登録サービス                                                                                                    |          |   |                      |
| 本サイトはインターネット経由で競技会に申し込みができるサービスです。<br>ご利用いただくには、ユーザー登録(無料)が必要です。<br>※対象の競技会が本サービス導入しているかについては、大会主催者にご確認ください。                                                                              |          |   | K IF                 |
| お知らせ                                                                                                    |          |   | 10                   |
| 【休業日のご薬内】<br>「天皇の即位の日及び即位礼正殿の儀の行われる日を休日とする法律」<br>の施行に伴い、顔に勝手ながら以下の日程で問い合わせ窓口をお休み<br>させていただきます。予め御了棄ください。<br>2019年4月29日(月) - 5月6日(月)<br>【2019年3月19日(火)】<br>以下の補能をリリース致しました。<br>・ パスワードの再発行 |          |   | 3:<br>20<br>30<br>30 |
| いたーシがらバノフトを再発行できるようになりました。<br>ログイン用メールアドレス変更<br>ログイン後のメニュー通知からメールアドレスを変更できる<br>ようになりました。<br>バスワードを忘れた方はこちら                                                                                |          |   | 30                   |
| ■本サイトへのお問い合わせはこちら■<br>※電話での問い合わせは行っておりません。           本サイトのご利用方法                                                                                                    |          |   | 30                   |
|                                                                                                    |          |   | 50                   |
| <u>お問い合わせ</u>   <u>利用規約</u>   <u>プライバシーボリシー</u><br>copyright(c) NISHI Athletic Goods Co., Ltd. all rights reserved                                                                        |          |   |                      |

# 各チーム名、都道府県名、所在地、責任者名(顧問)、電話番号 メールアドレス、ログインパスワードを登録

| C A https://nishi-nans21v.com/Account/AccountCreate |              | (  | • ☆ | ト | 0 | 1   |
|-----------------------------------------------------|--------------|----|-----|---|---|-----|
|                                                     |              |    |     |   |   |     |
|                                                     |              |    |     |   |   |     |
| -ザー情報入力                                             |              |    |     |   |   |     |
| 団体名・チーム名 正式名称                                       | 例:学校法人ニシ高等学校 |    |     |   |   |     |
| 団体名・チーム名 略称(全角7文字程度)                                | 例:二シ高        |    |     |   |   |     |
| 団体名・チーム名 略称カナ(半角20文字程度)                             | 例: ニシュウュウ    |    |     |   |   |     |
| 登録都道府県                                              | 北海道 ▼        |    |     |   |   |     |
| 郵便番号(ハイフンなし7桁数字)                                    |              |    |     |   |   |     |
| 所在地                                                 |              | N. |     |   |   |     |
| 青任老夕/福門                                             |              | 3  |     |   |   |     |
| 連絡先電話番号(ハイフンなし)                                     |              |    |     |   |   |     |
| メールアドレス                                             |              |    |     |   |   |     |
| メールアドレス(確認用)                                        |              |    |     |   |   |     |
|                                                     |              |    |     |   | 2 | ħ., |

# 2. Web 登録用競技者シートの作成

Jaaf-startの自校のホーム画面から「閲覧」→「生徒情報確認・変更」をクリック

| NANS21V·Web登録                                        | × S JAAF START × +                      |                                                          | - o ×     |
|------------------------------------------------------|-----------------------------------------|----------------------------------------------------------|-----------|
| $\leftrightarrow$ $\rightarrow$ C $\square$ https:// | /start.jaaf.or.jp/dashboard             |                                                          | ☆ 🗷 🔮 🍏 : |
|                                                      | JAAF                                    | □河実業 ▼ ログアウト パスワード変更                                     | i         |
|                                                      | START ホーム 学校の情報 ヘルプ 大会エントリー             | ☆ 受信 📩 送信                                                |           |
|                                                      | 自河実業                                    |                                                          |           |
|                                                      | 大会エントリー                                 | 申請受付締め切り                                                 |           |
|                                                      | 1 2019年度会員登録はこちらから                      | あと <b>19</b> 日 2019-05-27 18:00まで<br>生徒数                 |           |
|                                                      | 2 続きから申請する                              | <b>19</b> <sup>×</sup>                                   |           |
|                                                      | 3 登録状況を確認する                             |                                                          |           |
|                                                      | 4 登録証を印刷する                              |                                                          |           |
|                                                      | 個別メニュー 作成・申請・閲覧・履歴                      |                                                          |           |
|                                                      | 作成 ・ 継続生徒の追加 ・ 新規生徒 ・ CSV一括             |                                                          |           |
|                                                      | 申請 ・ <u>申請する</u>                        |                                                          |           |
|                                                      | 開覧 , 学校情報確認, 生徒情報確認, 変更, 学校情報確認, 変更, 学校 | 名称変更申讀 https://start.jaaf.or.jp/team_members/registering | gs.       |
| entry (1).xls                                        |                                         |                                                          | すべて表示 🗙   |

# CSV (新形式) 作成をクリック

| S JAAF START                                    | × +                        |                    |              |                    |       | -            |      | × |
|-------------------------------------------------|----------------------------|--------------------|--------------|--------------------|-------|--------------|------|---|
| $\leftarrow$ $\rightarrow$ C $\square$ https:// | //start.jaaf.or.jp/team_me | mbers/registerings |              |                    | ☆     |              |      | : |
| JAAF                                            |                            |                    |              | □ 白河実業 ▼           | ログアウト | パスワー         | ト変更  |   |
| START 木-                                        | ーム 学校の情報                   | ヘルプ 大会エント          | ·V—          |                    |       | 📩 受信         | 📩 送信 |   |
| 自河実                                             | 業                          |                    |              |                    |       |              |      |   |
| 生徒一覧                                            |                            |                    |              |                    |       |              |      |   |
| 生徒情報の検索や、一覧                                     | のダウンロードができま                | す。                 |              |                    |       |              |      |   |
| 移籍・進学後6ヶ月以内の                                    | D生徒は赤く表示されます               | 0                  |              |                    |       |              |      |   |
|                                                 |                            | <u>CSV(旧形式)作</u>   | 成 CSV(新形式)作成 | <u>CSV(新形式2018</u> | 以隆)作成 | <u>PDF出力</u> | 登録証  |   |
| 生徒名や学校名で                                        | 『検索                        | 検索                 |              |                    |       |              |      |   |
| 登録済                                             | 1                          | 910                |              |                    |       |              |      |   |
|                                                 |                            |                    |              |                    |       |              |      |   |
|                                                 |                            | 2313               |              |                    |       |              |      |   |
|                                                 |                            |                    |              |                    |       |              |      |   |
|                                                 |                            |                    |              |                    |       |              |      |   |
| 登球倉                                             |                            |                    |              |                    |       |              |      |   |

## 同意するをクリック

| S JAAF START                  | × +                                                                                                    |                 | _            |      | ×   |
|-------------------------------|----------------------------------------------------------------------------------------------------|-----------------|--------------|------|-----|
| ← → C 🔒 https://start         | : jaaf.or. jp/team_members/registerings                                                                                                    | ☆               | 人            |      | :   |
| JAAF                          |                                                                                                    | ヴアウト            | パスワー         | 一ド変更 |     |
| START THE START               | 学校の情報 ヘルプ 大会エントリー                                                                                                    |                 | 📩 受信         | 📩 送信 |     |
|                               | 意封                                                                                                    |                 |              |      |     |
| 111日 日 月 天                    | ↑ 1.ユーザーは、ユーザー自身の自己責任において本サービスを利用するものとし、本サービスを<br>利用してなされた一切の行為及びその結果について一切の責任を負います。                                                                             | 1               |              |      |     |
| 生徒一覧                          | 2.本サービスを利用してユーザーが登録・投稿した情報に関する責任は、ユーザー自身にあります。弊社はユーザーが本サービスを利用して登録・投稿した情報の内容について、一切責任を負いません。                                                                     |                 |              |      |     |
| 生徒情報の検索や、一覧の<br>移籍・進学後6ヶ月以内の4 | 3.ユーザーが他人の名誉を毀損した場合、プライバシー権を侵害した場合、許諾なく第三者の個<br>人情報を開示した場合、著作権法(昭和45年法律第48号)に違反する行為を行った場合その他他<br>人の権利を侵害した場合には、当該ユーザーは自身の責任と費用において解決しなけれはなら<br>す、弊社は一切の責任を負いません。 |                 |              |      |     |
|                               | イ本連盟は、連絡責任者が本サイトからダウンロードした個人情報の取り扱い上のトラブルについて、債務不履行責任、不法行為責任、その他法律上の請求原因の如何を問わず賠償の責任を負わないものとします。                                                                 | <mark>连成</mark> | <u>PDF出力</u> | 登録訂  |     |
| 生徒名や学校名です                     | 同意える」同意しない                                                                                                    |                 |              |      |     |
| 登録済                           | 1910                                                                                                    |                 |              |      | *** |
| 登録済                           | - 2313                                                                                                    |                 |              |      |     |
|                               |                                                                                                    |                 |              |      | •   |

zip ファイルの展開パスワードを要求されるので、パスワードを入力

| S JAAF START × +     |                                                              | - 🗆 X                |
|----------------------|--------------------------------------------------------------|----------------------|
| ← → C                | embers/registerings                                          | ☆ 🗷 🔮 🕬 :            |
| JAAF                 | 1 自河                                                         | 「実業▼ ログアウト パスワード変更 ▲ |
| START ホーム 学校の情報      | ヘルプ 大会エントリー                                                  | 🕺 受信                 |
| 白河実業                 |                                                              |                      |
| 生徒一覧                 | パスワード入力                                                      |                      |
| 生徒情報の検索や、一覧のダウンロート 💡 | ダウンロードファイルに設定するパスワードを入力してください。<br>半角英数字4桁から8桁で、必ず数字を含めてください。 |                      |
| 移籍・進学後6ヶ月以内の生徒は赤く表   | 12345678                                                     |                      |
|                      | ダウンロレド キャンセル                                                 | 2018以降)作成 PDF出力 登録証  |
| 生徒名や学校名で検索           | 検索                                                           |                      |
| 登録済                  | 910                                                          |                      |
|                      |                                                              |                      |
| 登録済                  | 313                                                          |                      |
|                      |                                                              |                      |
|                      |                                                              |                      |

CSV ファイルが生成されたら、生成済み CSV(新形式)DL をクリックしてダウンロード (旧型式と 2018 以降形式は NANS21V との互換性が低い。)

| S JAAF START × +                                     |                                       |                  |              |      | × |
|------------------------------------------------------|---------------------------------------|------------------|--------------|------|---|
| ← → C                                                | nembers/registerings                  | 4                | r 🖪 🧕        | -    | : |
| JAAF                                                 | 9.                                    | □ 白河実業 ▼ □グアウト   | パスワー         | ド変更  | * |
| , START ホーム 学校の情報                                    | ヘルプ 大会エントリー                           |                  | 📩 受信         | 📩 送信 |   |
| 前 白河実業                                               |                                       |                  |              |      |   |
| 生徒一覧                                                 |                                       |                  |              |      |   |
| 生徒情報の検索や、一覧のダウンロードができ                                | ます。                                   |                  |              |      |   |
| 移籍・進学後6ヶ月以内の生徒は赤く表示される                               | ます。                                   |                  |              |      |   |
| <u>CSV(旧形式)作成</u>                                    | 生成済みCSV(新形式)DL ( <u>CSV(新形式)再作成</u> ) | CSV(新形式2018以降)作成 | <u>PDF出力</u> | 登録証  |   |
| 生徒名や学校名で検索                                           | 検察                                    |                  |              |      |   |
|                                                      | 1910                                  |                  |              |      |   |
| 登録済                                                  | 2313                                  |                  |              |      |   |
| javascript:csvDownload2472c626f4e9ddf02bddb274d949fa | 3747be7077();                         |                  |              |      |   |
|                                                      |                                       |                  |              |      |   |

Jaaf-start のホームページからログアウト

## ダウンロードしたファイルを展開

| ■   ☑ □ =   ファイル ホーム 共有 | 展開<br>表示 圧縮フォルダー ツール                      | USB ドライブ (E:)  |                       |                                                                |                     |                                                           | S                           |                            | × |
|-------------------------|-------------------------------------------|----------------|-----------------------|----------------------------------------------------------------|---------------------|-----------------------------------------------------------|-----------------------------|----------------------------|---|
|                         | ★ 切り取り<br>■ パスのコピー<br>■ ショートカットの貼り付け<br>ド | · 」ビー先<br>整理   | <b>三</b><br>名前の<br>変更 | <ul> <li>「」</li> <li>新しい</li> <li>フォルダー</li> <li>新規</li> </ul> | <b>√</b><br>7่อ∛ุรา | <mark>}</mark> 開く・<br>〕<br>』編集<br><mark>愛</mark> 履歴<br>開く | また。<br>日 選択<br>日 選択<br>調 選択 | て選択<br>(解除<br>(の切り替)<br>選択 | ż |
|                         | <sup>×</sup> ライブ (E:) >                   |                |                       |                                                                | √ Ö                 | USB ドライ                                                   | ブ (E:)の検                    | 索                          | ٩ |
|                         | 印刷<br>名前<br>Hdistrict                     | 3              | 更新日時<br>2019/05/03    | 種:<br>7 17:13 ファ                                               | 頬<br>・イル フォルダ・      | サイ<br>-                                                   | z                           |                            |   |
| ()                      | members_new_format.zip                    | 2              | 2019/ <u>05/1</u>     | 1 10:59 圧                                                      | 缩 (zip 形式)          | ) フォ                                                      | 2 KB                        |                            |   |
|                         | tmp                                       | 2              | 2019/                 | 開く(O)<br>新しいウィンドウ                                              | で開く(E)              |                                                           |                             |                            | : |
|                         |                                           |                |                       | すべて展開(T)                                                       | •                   |                                                           |                             |                            |   |
| _2                      |                                           |                | 0                     | スキャン(V)                                                        | 13                  |                                                           |                             |                            |   |
|                         |                                           |                | 0                     | KSN0)#1025                                                     | ೭೦<br>plication Ad  | lvisor                                                    |                             |                            |   |
|                         |                                           |                |                       | スタートにピン留                                                       | めする(P)              |                                                           |                             |                            |   |
| -                       |                                           |                | Ŀ                     | 共有<br>プログラムから開                                                 | (H)                 |                                                           | >                           |                            |   |
|                         |                                           |                | 07                    | 送る(N)                                                          |                     |                                                           | >                           |                            |   |
| - 🔿 x>r0-0              |                                           |                |                       | 切り取り(T)                                                        |                     |                                                           |                             | ſ                          |   |
| 3 個の項目 1 個の項目を選択        | ₹ 1.19 KB                                 |                |                       | コピー(C)                                                         |                     |                                                           | _                           |                            |   |
| 2ガ Ctandard             |                                           | +* /1* =7+* =n |                       | ショートカットのイ                                                      | 乍成(S)               |                                                           |                             |                            |   |
|                         |                                           |                |                       | 削除(D)<br>名前の変更(M                                               | )                   |                                                           |                             |                            |   |
|                         |                                           |                |                       | プロパティ(R)                                                       | 1                   |                                                           | _                           |                            |   |

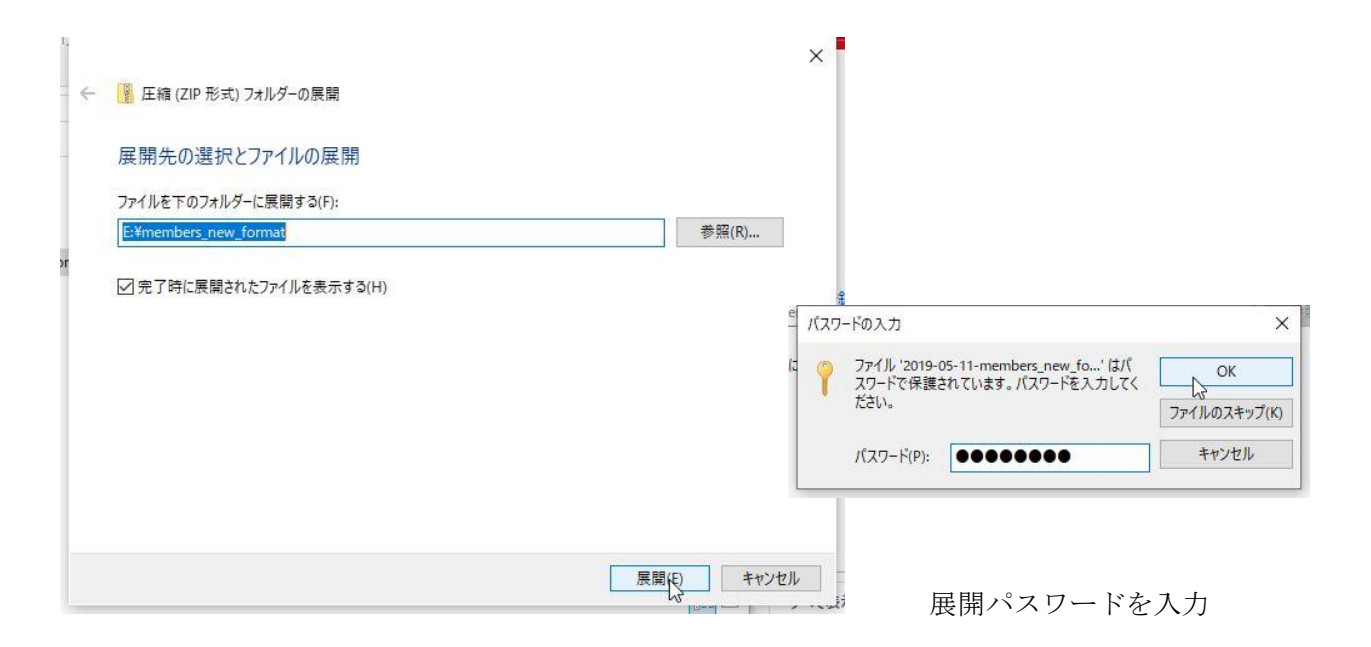

### CSVファイルをエクセルで開く

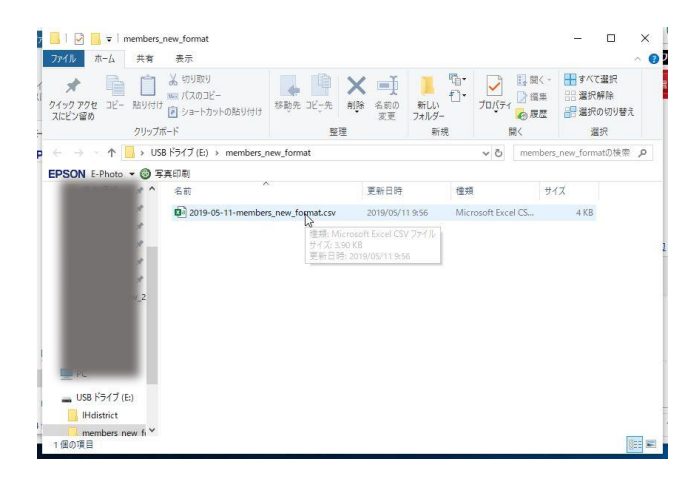

| E       | - e                                     |                |                          |              |       | 2019-05-:             | 11-members      | _new_forma | it.csv - Exce                                              |                               |         | 実業 白河                            | j 🖻                                                             | - 0              | ×    |
|---------|-----------------------------------------|----------------|--------------------------|--------------|-------|-----------------------|-----------------|------------|------------------------------------------------------------|-------------------------------|---------|----------------------------------|-----------------------------------------------------------------|------------------|------|
| יד      | イル ホーム                                  | 挿入             | ページレイア                   | ウト 数式        | データ   | 校閲表                   | 示 開発            | へいプ        | ♀ 実行したい                                                    | が作業を入力し                       | てください   |                                  |                                                                 | ۶                | ↓ 共有 |
| -<br>話り | (1) (1) (1) (1) (1) (1) (1) (1) (1) (1) | 游ゴシック<br>B I U | •   🖽 •   🗧              | -   11 - → A |       | = = ≫<br>= = <b>⊡</b> | · db<br>€₽      | 標準<br>     | <ul> <li>■ 2000</li> <li>● 2010</li> <li>● 2010</li> </ul> | 付き書式 *<br>ブルとして書式話<br>Dスタイル * | 淀 · 】 辭 | 挿入 ▼   】<br>削除 ▼   【<br>書式 ▼   《 | <ul> <li>A</li> <li>Z</li> <li>並べ替えと</li> <li>フィルター・</li> </ul> | ♀<br>検索と<br>選択 ▼ |      |
| クリ      | ップボード ゅ                                 |                | フォント                     |              | Fa    | 配置                    | r <sub>3t</sub> | 数値         | <b>F</b> 2                                                 | スタイル                          |         | セル                               | 編集                                                              |                  | ^    |
| A1      | ٣                                       | ] : [×         | $\checkmark$ $f_{\rm X}$ | JAAF ID      |       |                       |                 |            |                                                            |                               |         |                                  |                                                                 |                  | ~    |
|         | А                                       | В              | С                        | D            | E     | F                     | G               | Н          | 1                                                          | J                             | К       | L                                | M                                                               | N                |      |
| 1       | JAAF ID                                 | 会員名            | 会員名カナ                    | 性別           | 登録都道府 | 登録都道府                 | 団体ID            | 団体名        | 団体名カナ                                                      | 団体名略科                         | 生年月日    | 都道府県(                            | 1日団体コー                                                          | 備考               | 学年   |
| 2       | 1.25E+08                                |                | Л                        | 男            | 7     | 福島県                   | 1855            | 白河実業       | シラカワシ                                                      | 白河実                           | 2 8     | 1908                             | 3 73124                                                         |                  |      |
| 3       | 1.36E+08                                |                | \$                       | 男            | 7     | 福島県                   | 1855            | 白河実業       | シラカワシ                                                      | 白河実                           | 2 2     | 1915                             | 5 73124                                                         |                  |      |
| 4       | 1.09E+08                                |                |                          | 男            | 7     | 福島県                   | 1855            | 白河実業       | シラカワシ                                                      | 白河実                           | 2 1     | . 1916                           | 5 73124                                                         |                  |      |
| 5       | 1.25E+08                                |                | ŀ                        | 男            | 7     | 福島県                   | 1855            | 白河実業       | シラカワシ                                                      | 白河実                           | 2 3     | 1909                             | 73124                                                           |                  |      |
| 6       | 1.33E+08                                |                |                          | 男            | 7     | 福島県                   | 1855            | 白河実業       | シラカワシ                                                      | 白河実                           | 2 .0    | 1913                             | 3 73124                                                         |                  |      |
| 7       | 1.36E+08                                |                | Ł                        | 男            | 7     | 福島県                   | 1855            | 白河実業       | シラカワシ                                                      | 白河実                           | 2 3     | 1917                             | 73124                                                           |                  |      |
| 8       | 79285233                                |                |                          | 男            | 7     | 福島県                   | 1855            | 白河実業       | シラカワシ                                                      | 白河実                           | 2 4     | 1910                             | 73124                                                           |                  |      |
| 9       | 1.36E+08                                |                | 7                        | 男            | 7     | 福島県                   | 1855            | 白河実業       | シラカワシ                                                      | 白河実                           | 2 9     | 1918                             | 3 73124                                                         |                  |      |
| 10      | 94676234                                |                | 7                        | 男            | 7     | 福島県                   | 1855            | 白河実業       | シラカワシ                                                      | 白河実                           | 2 3     | 1911                             | . 73124                                                         |                  |      |
| 11      | 89660938                                |                | /                        | 男            | 7     | 福島県                   | 1855            | 白河実業       | シラカワシ                                                      | 白河実                           | 2 8     | 1912                             | 2 73124                                                         |                  |      |
| 12      | 1.33E+08                                |                |                          | 男            | 7     | 福島県                   | 1855            | 白河実業       | シラカワシ                                                      | 白河実                           | 2 3     | 1914                             | 73124                                                           |                  |      |
| 13      | 1.07E+08                                |                |                          | 男            | 7     | 福島県                   | 1855            | 白河実業       | シラカワシ                                                      | 白河実                           | 24      | 1919                             | 73124                                                           |                  |      |
|         | L F                                     | 2019-0         | 5-11-memb                | ers_new_fc   | rmat  | ÷                     | 1               |            | : [                                                        | (                             |         |                                  |                                                                 |                  | Þ    |
| 8       |                                         |                |                          |              |       |                       |                 |            |                                                            |                               | E       |                                  |                                                                 | +                | 100% |

# A列に空白行を**挿入。(JAAF ID** を消さないようにしてください)

| 8    | <b>⊳</b> • ∂• | ÷                       |                      |                               |         |              |                | 2019-05-11          | l-members    | s_new_forma              | t.csv - Exc | cel                 |                        |              | 100 | 実業 白河             | Æ                              | - 0            | ×    |
|------|---------------|-------------------------|----------------------|-------------------------------|---------|--------------|----------------|---------------------|--------------|--------------------------|-------------|---------------------|------------------------|--------------|-----|-------------------|--------------------------------|----------------|------|
| ファイル | ホーム           | 挿入                      | 1-2113               | アウト 数式                        | データ     | 校闘表示         | 、 開発           | へいプ                 | ♀ 実行した       | い作業を入力し                  | ってください      |                     |                        |              |     |                   |                                | A.#            | 共有   |
| 脂切け  | x<br>∎ -<br>* | 游ゴシック<br>B <u>U</u>     | •   III •  .<br>Jack | - 11<br><u>⇒</u> - <u>A</u> - | A* A* ≡ | = »<br>= = € | - きが<br>画 回 セル | )返して全体を表<br>を結合して中央 | 示する<br>/揃え * | 標準<br>♀~% <b>,</b><br>≫店 |             | 条件付き テージ<br>書式 * 書式 | ブルとして セルの<br>設定 * スタイル | 日<br>挿入<br>・ |     | 】<br>Σ·<br>赋<br>• | ▲<br>ママレン<br>並べ替えと検<br>フィルターマ選 | )<br>素と<br>択 * |      |
|      | -1- 181       | _                       | 54.51                |                               | 191     |              | HLUE           |                     | 1 KI         | 我们已                      | 181         | ^                   | 9176                   |              | CIV |                   | 种品类                            |                |      |
| Al   |               |                         | √ fx                 |                               |         |              |                |                     |              |                          |             |                     |                        |              |     |                   |                                |                | *    |
| 1    | A             | В                       | С                    | D                             | E       | F            | G              | н                   | I            | J                        | к           | L                   | M                      | N            | 0   | P                 | Q                              | R              |      |
| 1    | Q I           | AAF ID                  | 会員名                  | 会員名力                          | ナ性別     | 登録都道府        | 登録都道府          | 団体ID                | 団体名          | 団体名力                     | 1団体名略       | 形 <mark>生年月日</mark> | 都道府県()                 | 日団体コ-        | 備考  | 学年                | 団体区分                           | 地域学連名          | 支    |
| 2    |               | L <mark>25E+08</mark>   | 1                    |                               | 小男      | 7            | 福島県            | 1855                | 白河実業         | シラカワ                     | シ白河実        | 2 6                 | 1908                   | 73124        |     | 2                 | 2 高校                           |                |      |
| 3    |               | 1. <mark>36E+08</mark>  |                      |                               | 今男      | 7            | 福島県            | 1855                | 白河実業         | シラカワ                     | シ白河実        | 2 2                 | 1915                   | 73124        |     | 1                 | 高校                             |                |      |
| 4    |               | L.D9E+08                |                      |                               | 男       | 7            | 福島県            | 1855                | 白河実業         | シラカワ                     | シ白河実        | 2                   | 1916                   | 73124        |     | 1                 | 高校                             |                |      |
| 5    |               | L <mark>25E+08</mark>   | 141                  |                               | 卜男      | 7            | 福島県            | 1855                | 白河実業         | シラカワ                     | シ白河実        | 2 8                 | 1909                   | 73124        |     | 2                 | 2 高校                           |                |      |
| 6    |               | L <mark>.</mark> 33E+08 | 110                  |                               | 男       | 7            | 福島県            | 1855                | 白河実業         | シラカワ                     | シ白河実        | 2 0                 | 1913                   | 73124        |     | 2                 | 高校                             |                |      |
| 7    |               | 1. <mark>36E+08</mark>  |                      |                               | と男      | 7            | 福島県            | 1855                | 白河実業         | シラカワ                     | 》白河実        | 2 3                 | 1917                   | 73124        |     | 1                 | 高校                             |                |      |
| 8    |               | 285233                  |                      |                               | 男       | 7            | 福島県            | 1855                | 白河実業         | シラカワ                     | 白河実         | 2 4                 | 1910                   | 73124        |     | 1                 | 高校                             |                |      |
| 9    |               | 1. <mark>36E+08</mark>  |                      |                               | ▼男      | 7            | 福島県            | 1855                | 白河実業         | シラカワ                     | 白河実         | 2 9                 | 1918                   | 73124        |     | 1                 | 高校                             |                |      |
| 10   | 9             | 0 <mark>-</mark> 676234 |                      |                               | ナ男      | 7            | 福島県            | 1855                | 白河実業         | シラカワ                     | シ白河実        | 2 3                 | 1911                   | 73124        |     | 2                 | 高校                             |                |      |
| 11   | 8             | 8 660938                | 1                    |                               | ∕男      | 7            | 福島県            | 1855                | 白河実業         | シラカワ                     | シ白河実        | 2 8                 | 1912                   | 73124        |     | 2                 | 2 高校                           |                |      |
| 12   |               | 1. <mark>33E+08</mark>  | Teles State          |                               | 男       | 7            | 福島県            | 1855                | 白河実業         | シラカワ                     | シ白河実        | 2 8                 | 1914                   | 73124        |     | 2                 | 2 高校                           |                |      |
| 13   |               | L.07E+08                | 4                    |                               | 男       | 7            | 福島県            | 1855                | 白河実業         | シラカワ                     | シ白河実        | 2 4                 | 1919                   | 73124        |     | 1                 | . <u>高校</u>                    |                |      |
| 14   |               | 1E+08                   | E                    |                               | レ女      | 7            | 福島県            | 1855                | 白河実業         | シラカワ                     | シ白河実        | 2 6                 | 2309                   | 73124        |     | 2                 | 高校                             |                |      |
| 15   |               | 1. <mark>36E+08</mark>  | £                    |                               | 男       | 7            | 福島県            | 1855                | 白河実業         | シラカワ                     | シ白河実        | 2 8                 | 1920                   | 73124        |     | 1                 | 高校                             |                |      |
| 16   |               | 1. <mark>32E+08</mark>  |                      |                               | 女       | 7            | 福島県            | 1855                | 白河実業         | シラカワ                     | シ白河実        | 2 3                 | 2310                   | 73124        |     | 2                 | 高校                             |                |      |
| 17   |               | 1. <mark>25E+08</mark>  | E.                   |                               | 女       | 7            | 福島県            | 1855                | 白河実業         | シラカワ                     | シ白河実        | 2 7                 | 2311                   | 73124        |     | 2                 | ? 高校                           |                |      |
| 18   |               | L. <mark>36E+08</mark>  |                      |                               | ₹男      | 7            | 福島県            | 1855                | 白河実業         | シラカワ                     | 白河実         | 2 8                 | 1921                   | 73124        |     | 1                 | 高校                             |                |      |
| 19   | 8             | 024526                  | 8                    |                               | オ女      | 7            | 福島県            | 1855                | 白河実業         | シラカワ                     | 白河実         | 2 6                 | 2312                   | 73124        |     | 2                 | ? 高校                           |                |      |
|      |               | 2019-0                  | 5-11-mem             | hers new f                    | format  | (+)          | 100 Mar 100    |                     |              |                          |             | 1                   |                        |              | 1   |                   |                                | -              |      |
| 27   |               | 2010 0                  | a mem                | ouro_nen_i                    |         | U            |                |                     |              |                          |             |                     |                        |              | III |                   |                                |                | 100% |

M列の都道府県ナンバーを選択して A 列へコピーする(移動ではありません)

| <b>⊟</b> 5• | C* + +                                     |                  |                   | 2019-05-11-members          | s_new_format.csv - Ex  | ccel                                | Press and                                 | 実業 白河 団 一                                            | o x    |
|-------------|--------------------------------------------|------------------|-------------------|-----------------------------|------------------------|-------------------------------------|-------------------------------------------|------------------------------------------------------|--------|
| ファイル 7      | ーム 挿入 ページレイア                               | ウト 数式 データ        | 校闘表示開発            | へルプ ♀ 実行し!                  | こい作業を入力してください          |                                     |                                           |                                                      | A,共有   |
|             | ・<br>  游ゴシック<br>  B I <u>U</u> +   ⊞ +   く | • 11 • A A =     | ■ = > され<br>= = = | 0返して全体を表示する<br>しを結合して中央揃え ~ | 標準 · ·                 | 条件付き テーブルとして セル<br>書式 * 書式設定 * スタイノ | ゆう 御谷 御谷 御谷 御谷 御谷 御谷 御谷 御谷 御谷 御谷 御谷 御谷 御谷 | <ul> <li>              ∑ ・ Azy Z ●<br/>Z ●</li></ul> | P      |
| クリップボード     | 「」<br>フォント                                 | r <sub>a</sub>   | 配置                | G <sub>2</sub>              | 数値 5                   | スタイル                                | セル                                        | 編集                                                   |        |
| W1          | : × ✓ fx                                   | 都道府県(学連)登        | 録番号               |                             |                        |                                     | -                                         |                                                      | ~      |
| Δ           |                                            | DE               | E C               |                             | I K                    | ¥                                   |                                           | P O                                                  |        |
| 1           | IAAF ID 会員名                                | 会員名力プ性別          | 音級都道府登録都道府        | 「可体ID」 可体名                  | 団体名カナ団体名略              | Aが生年月日 都道府県(                        | 旧田体コー備者                                   |                                                      | 地域学連名支 |
| 2           | 1.25E+08                                   | 小男               | 7 福島県             | 1855 白河実業                   | シラカワシ白河実               | 6 1908                              | 73124                                     | 2 高校                                                 |        |
| 3           | 1.36E+08                                   | ☆男               | 7 福島県             | 1855 白河実業                   | シラカワジ白河実               | 2 1915                              | 73124                                     | 1 高校                                                 |        |
| 4           | 1.09E+08                                   | 男                | 7 福島県             | 1855 白河実業                   | シラカワシ白河実               | 21 1916                             | 73124                                     | 1 高校                                                 |        |
| 5           | 1.25E+08                                   | 下男               | 7 福島県             | 1855 白河実業                   | シラカワジ白河実               | 5 1909                              | 73124                                     | 2 高校                                                 |        |
| 6           | 1.33E+08                                   | 男                | 7 福島県             | 1855 白河実業                   | シラカワジ白河実               | 0 1913                              | 73124                                     | 2 高校                                                 |        |
| 7           | 1.36E+08                                   | と <mark>男</mark> | 7 福島県             | 1855 白河実業                   | シラカワシ白河実               | 3 1917                              | 73124                                     | 1 高校                                                 |        |
| 8           | 79285233                                   | 男                | 7 福島県             | 1855 白河実業                   | シラカワシ白河実               | )4 1910                             | 73124                                     | 3 高校                                                 |        |
| 9           | 1.36E+08                                   | ▽男               | 7 福島県             | 1855 白河実業                   | シラカワシ白河実               | 9 1918                              | 73124                                     | 1 高校                                                 |        |
| 10          | 94676234                                   | ナ <mark>男</mark> | 7 福島県             | 1855 白河実業                   | シラカワシ <mark>白河実</mark> | 5 1911                              | 73124                                     | 2 高校                                                 |        |
| 11          | 89660938                                   | ×男               | 7 福島県             | 1855 白河実業                   | シラカワシ白河実               | 8 1912                              | 73124                                     | 2 高校                                                 |        |
| 12          | 1.33E+08                                   | 男                | 7 福島県             | 1855 白河実業                   | シラカワシ白河実               | 5 1914                              | 73124                                     | 2 高校                                                 |        |
| 13          | 1.07E+08                                   | 男                | 7 福島県             | 1855 白河実業                   | シラカワシ <mark>白河実</mark> | 4 1919                              | 73124                                     | 1 高校                                                 |        |
| 14          | 1E+08                                      | レ女               | 7 福島県             | 1855 白河実業                   | シラカワシ白河実               | .6 2309                             | 73124                                     | 2 高校                                                 |        |
| 15          | 1.36E+08                                   | 男                | 7 福島県             | 1855 白河実業                   | シラカワシ白河実               | 9 1920                              | 73124                                     | 1 高校                                                 |        |
| 16          | 1.32E+08                                   | 女                | 7 福島県             | 1855 白河実業                   | シラカワシ白河実               | 3 2310                              | 73124                                     | 2 高校                                                 |        |
| 17          | 1.25E+08                                   | 女                | 7 福島県             | 1855 白河実業                   | シラカワシ白河実               | 27 2311                             | 73124                                     | 2 高校                                                 |        |
| 18          | 1.36E+08                                   | モ男               | 7 福島県             | 1855 白河実業                   | シラカワシ白河実               | 9 1921                              | 73124                                     | 1 高校                                                 |        |
| 19          | 87024526                                   | オ女               | 7 福島県             | 1855 白河実業                   | シラカワシ白河実               | 6 2312                              | 73124                                     | 2 高校                                                 |        |
|             | 2019-05-11-memb                            | ers_new_format   | ÷                 |                             |                        | : •                                 |                                           |                                                      | •      |
| 9.11        |                                            |                  |                   |                             | 平均: 20                 | 018.84210: データの個数:2                 | 0 合計: 38358 🏾 🌐                           | II                                                   | + 100% |

A列に張り付け

| 🗄 🔊 ರ                                           |                |               |                                   |                |      |           |           | 2019-05-1           | 1-member       | s_new_form                | at.csv - E            | kcel             |                         |                                                                          |       | 実業 白河     | •                | - 0            | ×      |
|-------------------------------------------------|----------------|---------------|-----------------------------------|----------------|------|-----------|-----------|---------------------|----------------|---------------------------|-----------------------|------------------|-------------------------|--------------------------------------------------------------------------|-------|-----------|------------------|----------------|--------|
| ファイル ホーム                                        | 、 挿入           | ページレイア        | ウト 数式                             | データ            | 校開   | 表示        | 閒発        | へいプ                 | ♀ 実行し          | とい作業を入力                   | してください                |                  |                         |                                                                          |       |           |                  | 1              | 4.共有   |
| ■ ようしょう (1) (1) (1) (1) (1) (1) (1) (1) (1) (1) | 游ゴシック<br>B I U | •   ⊞ •   ;   | т <u>11</u> т И<br>Ф т <u>А</u> т | A A<br>≇ ∗     | = =  | ≫-<br>• • | きが        | )返して全体を表<br>を結合して中央 | ŧ示する<br>3揃え ▼  | 標進<br><sup>12</sup> • % , | ▼<br>00 0.0<br>00 0.0 | 条件付き デ<br>書式 * 書 | ーブルとして セル<br>式設定 * スタイノ | レン<br>日<br>一<br>一<br>一<br>一<br>一<br>一<br>一<br>一<br>一<br>一<br>一<br>一<br>一 |       | Ž Σ ·<br> | Aフィルター * 選       | O<br>索と<br>訳 * |        |
| クリップボード 「ぉ                                      |                | フォント          |                                   | r <sub>5</sub> |      |           | 配置        |                     | r <sub>a</sub> | 数値                        | Fa                    |                  | スタイル                    |                                                                          | セル    |           | 編集               |                | ^      |
| A1 ~                                            | : ×            | $\sqrt{-f_x}$ | 都道府,                              | 県(学連)          | 登録番号 |           |           |                     |                |                           |                       |                  |                         |                                                                          |       |           |                  |                | ~      |
| A                                               | В              | С             | D                                 | F              | F    |           | G         | н                   | 1              | 1.0                       | к                     | 1.11             | M                       | N                                                                        | 0     | P         | 0                | R              |        |
| 1 都道府県(                                         | Ctrl) •        | 会員名           | 会員名力フ                             | 11年9月          |      | 首所登金      | ⊶<br>录都道Я | 団体ID                | ·<br>団体名       | 団体名力                      | プ団体名間                 | -<br>各彩牛年月 E     | 1 都道府県(                 | 旧団体コ-                                                                    | 備者    | 学年        | ~ □体区分           | 地域学            | 庫名支    |
| 2 1908                                          | 1.25E+08       | 7             | ,                                 | 1男             |      | 7福島       | 島県        | 1855                | 白河実業           | シラカワ                      | シ白河実                  | 2                | 6 1908                  | 73124                                                                    |       | 2         | 高校               | 0.41           | - 142  |
| 3 1915                                          | 1.36E+08       |               |                                   | 男              |      | 7 福息      | 島県        | 1855                | 白河実業           | シラカワ                      | シ白河実                  |                  | 2 1915                  | 73124                                                                    |       | 1         | 高校               |                |        |
| 4 1916                                          | 1.09E+08       |               |                                   | 男              |      | 7 福島      | 島県        | 1855                | 白河実業           | シラカワ                      | シ白河実                  |                  | 1 1916                  | 73124                                                                    |       | 1         | 高校               |                |        |
| 5 1900                                          | 1.25E+08       |               |                                   | 男              |      | 7 福島      | 島県        | 1855                | 白河実業           | シラカワ                      | シ白河実                  |                  | 5 1909                  | 73124                                                                    |       | 2         | 高校               |                |        |
| 6 1913                                          | 1.33E+08       |               |                                   | 男              |      | 7 福島      | 島県        | 1855                | 白河実業           | シラカワ                      | シ白河実                  |                  | 0 1913                  | 73124                                                                    |       | 2         | 高校               |                |        |
| 7 1917                                          | 1.36E+08       |               |                                   | : 男            |      | 7 福島      | 島県        | 1855                | 白河実業           | シラカワ                      | シ白河実                  |                  | 3 1917                  | 73124                                                                    |       | 1         | 高校               |                |        |
| 8 1910                                          | 79285233       |               |                                   | 男              |      | 7 福島      | 島県        | 1855                | 白河実業           | シラカワ                      | シ白河実                  |                  | 4 1910                  | 73124                                                                    |       | 3         | 高校               |                |        |
| 9 1918                                          | 1.36E+08       |               |                                   | 男              |      | 7 福度      | 島県        | 1855                | 白河実業           | シラカワ                      | シ白河実                  |                  | 9 1918                  | 73124                                                                    |       | 1         | 高校               |                |        |
| 10 1911                                         | 94676234       |               |                                   | 男              |      | 7 福島      | 島県        | 1855                | 白河実業           | シラカワ                      | シ白河実                  |                  | 5 1911                  | 73124                                                                    |       | 2         | 高校               |                |        |
| 11 1912                                         | 89660938       |               |                                   | 男              |      | 7 福島      | 島県        | 1855                | 白河実業           | シラカワ                      | シ白河実                  |                  | 8 1912                  | 73124                                                                    |       | 2         | <mark>高</mark> 校 |                |        |
| 12 1914                                         | 1.33E+08       |               |                                   | 男              |      | 7 福島      | 島県        | 1855                | 白河実業           | シラカワ                      | シ白河実                  |                  | 5 1914                  | 73124                                                                    |       | 2         | 高校               |                |        |
| 13 1919                                         | 1.07E+08       |               |                                   | 男              |      | 7 福島      | 島県        | 1855                | 白河実業           | シラカワ                      | シ白河実                  |                  | 4 1919                  | 73124                                                                    |       | 1         | 高校               |                |        |
| 14 2309                                         | 1E+08          |               |                                   | 女              |      | 7 福島      | 島県        | 1855                | 白河実業           | シラカワ                      | シ白河実                  |                  | 6 2309                  | 73124                                                                    |       | 2         | 高校               |                |        |
| 15 1920                                         | 1.36E+08       |               |                                   | 男              |      | 7 福島      | 島県        | 1855                | 白河実業           | シラカワ                      | シ白河実                  |                  | 9 1920                  | 73124                                                                    |       | 1         | 高校               |                |        |
| 16 2310                                         | 1.32E+08       |               |                                   | 女              |      | 7 福島      | 島県        | 1855                | 白河実業           | シラカワ                      | シ白河実                  |                  | 3 2310                  | 73124                                                                    |       | 2         | 高校               |                |        |
| 17 2311                                         | 1.25E+08       |               |                                   | 女              |      | 7 福島      | 島県        | 1855                | 白河実業           | シラカワ                      | シ白河実                  |                  | 7 2311                  | 73124                                                                    |       | 2         | 高校               |                |        |
| 18 1921                                         | 1.36E+08       |               | 4                                 | 明              |      | 7 福度      | 島県        | 1855                | 白河実業           | シラカワ                      | シ白河実                  |                  | 9 1921                  | 73124                                                                    |       | 1         | 高校               |                |        |
| 19 2312                                         | 87024526       |               |                                   | 女              |      | 7 福島      | 島県        | 1855                | 白河実業           | シラカワ                      | シ白河実                  |                  | 6 2312                  | 73124                                                                    |       | 2         | 高校               |                |        |
|                                                 | 2019-0         | 5-11-memb     | ers new fo                        | rmat           | (+)  |           |           | 1055                |                |                           | a de las etc.         | 1                |                         |                                                                          | 1     | ~         |                  | -              |        |
| コピー先を選択し、                                       | Enter キーを押     | すか、貼り付け       | を選択します。                           | dt             |      |           |           |                     |                |                           | 平均:2                  | 018.842105       | データの個数:2                | 0 合計: 38                                                                 | 358 🏢 |           |                  | 1              | + 100% |

# ★A1セルを"都道府県ナンバー"から「ナンバー」(全角カタカナ)に書き換える★!!重要!!

| ŀ                      | ਜ਼ ਙਾ ਟ                          | ₹ 201          | 9-05-11-me        | mbers_new             | _tor··· 夫                              | 葉日冽 또           | T            | ЧХ     |   |
|------------------------|----------------------------------|----------------|-------------------|-----------------------|----------------------------------------|-----------------|--------------|--------|---|
| יד                     | าน <u>ホーム</u>                    | 挿入ページ          | レイアウト 数           | 式 テータ 核               | 週表示開                                   | 廃 ヘルプ く         | 2 操作アシス      | A 共有   |   |
| <br> 貼!<br>  <b>クリ</b> | ● み<br>● ● ●<br>かけけ ダ<br>ップボード ら | A<br>フォント<br>マ | 三 %<br>記置 数値<br>→ | 電条件<br>  デー]<br>  アセル | ・付き書式 *<br>ブルとして書式。<br>のスタイル *<br>スタイル | 設定 ·<br>せ川<br>・ | ・<br>編集<br>・ |        | ~ |
| AI                     | L T                              |                | $\checkmark f_x$  | ナンバ・                  |                                        |                 |              |        | ~ |
|                        | A                                | В              | С                 | D                     | E                                      | F               | G            | H [    | • |
| 1                      | ナンバー                             | JAAF ID        | 会員名               | 会員名力                  | ナ性別                                    | 登録都道府           | 登録都道府        | 団体ID   |   |
| 2                      | 1953                             | 1.25E+08       |                   | ,                     | 明                                      | 7               | 福島県          | 185    |   |
| 3                      | 1915                             | 1.36E+08       |                   | 4                     | \$ 男                                   | 7               | 福島県          | 185    |   |
| 4                      | 1916                             | 1.09E+08       |                   | 7                     | 男                                      | 7               | 福島県          | 185    |   |
| 5                      | 1909                             | 1.25E+08       |                   |                       | 卜男                                     | 7               | 福島県          | 185    |   |
| 6                      | 1913                             | 1.33E+08       |                   | 7                     | 男                                      | 7               | 福島県          | 185    |   |
| 7                      | 1917                             | 1.36E+08       |                   |                       | b男                                     | 7               | 福島県          | 185    |   |
| 8                      | 1910                             | 79285233       |                   | 7                     | 男                                      | 7               | 福島県          | 185    |   |
| 9                      | 1918                             | 1.36E+08       |                   | -                     | ▼男                                     | 7               | 福島県          | 185    | 5 |
|                        | 4 1                              | 2019-05        | 5-11-memb         | ers_new_              | ÷ :                                    | -               |              | •      | ¥ |
| 準備                     | 皖了 🛅                             |                |                   |                       |                                        |                 | -            | + 100% |   |

# Excel 97-2003 ブック形式で名前を付けて保存

| $\bigotimes$ | 2019-05-11-members         | _new_form…                                                                                   | 実業 白河 ?             |           | ×          |
|--------------|----------------------------|----------------------------------------------------------------------------------------------|---------------------|-----------|------------|
| 情報           | 情報                         |                                                                                              |                     |           |            |
| 新規           | 2019-05-<br>E: » members_n | 11-meml<br>ew_format                                                                         | pers_new_           | format    |            |
| 開く           | 🖙 דעלם-א                   | <b>占</b> 共有                                                                                  | 📾 パスのコピー            | 📄 🗇 วิราน | の保存場i      |
| 名前を付けて保存     |                            |                                                                                              |                     |           |            |
| 履歴           | <b>A</b>                   | ブックの保                                                                                        | 頀                   |           | プロパ        |
| 印刷           | ブックの<br>保護 ▼               | このブックに対して<br>更の種類を管理                                                                         | てユーザーが実行できる<br>乱ます。 | 変         | サイズ        |
| 共有           | Prax                       |                                                                                              |                     |           | タヴ         |
| エクスポート       | (S)                        | ブックの検                                                                                        | 査                   |           | 刀規         |
| 発行           | ●二<br>問題の<br>チェックマ         | ファイルを公開す 目を確認します。                                                                            | る前に、ファイルの次の<br>。    | 項         | 関連:<br>更新日 |
| 閉じる          |                            | <ul> <li>         ・ 細刈バス         <ul> <li>             現在のファ         </li> </ul> </li> </ul> | イル形式が原因で、ア          | た         | 作成日        |

| 展開          | Excel ブック (*.xlsx)                                                                                                    |           |       |        |
|-------------|----------------------------------------------------------------------------------------------------|-----------|-------|--------|
| 🚺 名前を付けて保存  | Excel マクロ有効フック (*.xism)<br>Excel バイナリブック (*.xisb)                                                                                                    |           |       |        |
| ← → ∽ ↑ 🗖   | Excel 97-2003 ブック (*.xls)<br>CSV UTF-8 (コンマ区切り) (*.csv)<br>XML データ (*.xml)                                                                                                    | N.        |       |        |
| 整理 ▼ 新しいフ   | 単一ファイル Web ページ (*.mht;*.mhtml)<br>Web ページ (*.htm;*.html)<br>Excel テンプレート (*.xltx)<br>Excel マクロ有効テンプレート (*.xltm)<br>Excel 97-2003 テンプレート (*.xlt)<br>テキスト (タブ区切り) (*.txt)<br>Unicode テキスト(*.txt) |           |       |        |
|             | XML スプレッドシート 2003 (*.xml)<br>Microsoft Excel 5.0/95 ブック (*.xls)<br>CSV (コンマ区切り) (*.csv)<br>テキスト (スペース区切り) (*.prn)<br>DIF (*.dif)<br>SYLK (*.slk)<br>Excel アドイン (*.xlam)                        |           |       | i<br>D |
| PC          | Excel 97-2003 アドイン (*.xla)<br>PDF (*.pdf)<br>VDS ドキュメント (*.xpc)                                                                                                    |           |       |        |
| ファイル名(N):   | Strict Open XML スプレッドシート (*.xlsx)<br>OpenDocument スプレッドシート (*.ods)                                                                                                    |           |       | 1      |
| ファイルの種類(T): | CSV (コンマ区切り) (*.csv)                                                                                                    |           |       | ~ P    |
| 作成者:        | 白河実業                                                                                                    | タグ: タグの追加 | -     | l      |
| ▲ フォルダーの非表示 |                                                                                                    | ツール(L) ▼  | 保存(S) | キャンセル  |

## 名前を付けて保存

| 🚺 名前を付けて保存                                                                                  |                           |                     |     |             |            | ×          |
|---------------------------------------------------------------------------------------------|---------------------------|---------------------|-----|-------------|------------|------------|
| $\leftrightarrow \rightarrow \rightarrow \uparrow$                                          | << USB ドライブ (E:) > memb   | pers_new_format 🗸 🗸 | Ū   | members_new | _formatの検索 | ٩          |
| 整理 ▼ 新しいフ                                                                                   | ォルダー                      |                     |     |             |            | ?          |
|                                                                                             | 名前                        | ^                   | 更   | 新日時         | 種類         |            |
| E<br>E<br>E<br>E<br>E<br>E<br>E<br>E<br>E<br>E<br>E<br>E<br>E<br>E<br>E<br>E<br>E<br>E<br>E | 2                         | 検索条件に一致する           | 項目的 | はありません。     |            |            |
|                                                                                             |                           | 175- MARKY 15       |     |             |            |            |
| ノアイル名(N):                                                                                   | 2019-05-11-members_new_1  | format.xls          |     |             |            | ~          |
| ファイルの框類(T):                                                                                 | Excel 97-2003 フック (*.xls) |                     | *** |             |            | ~          |
| 作成者:                                                                                        | 白河実業                      | タグ: タグの道            | 量力口 |             |            |            |
|                                                                                             | □縮小版を保存する                 |                     |     |             |            |            |
| ▲ フォルダーの非表示                                                                                 |                           | ツール(L)              | ) 🕶 | 保存(\$)      | キャンセノ      | <b>ل</b> ا |

### 3. NISHI NANS21V web サービスへの競技者シートのアップロード

Web 登録サービスヘログイン

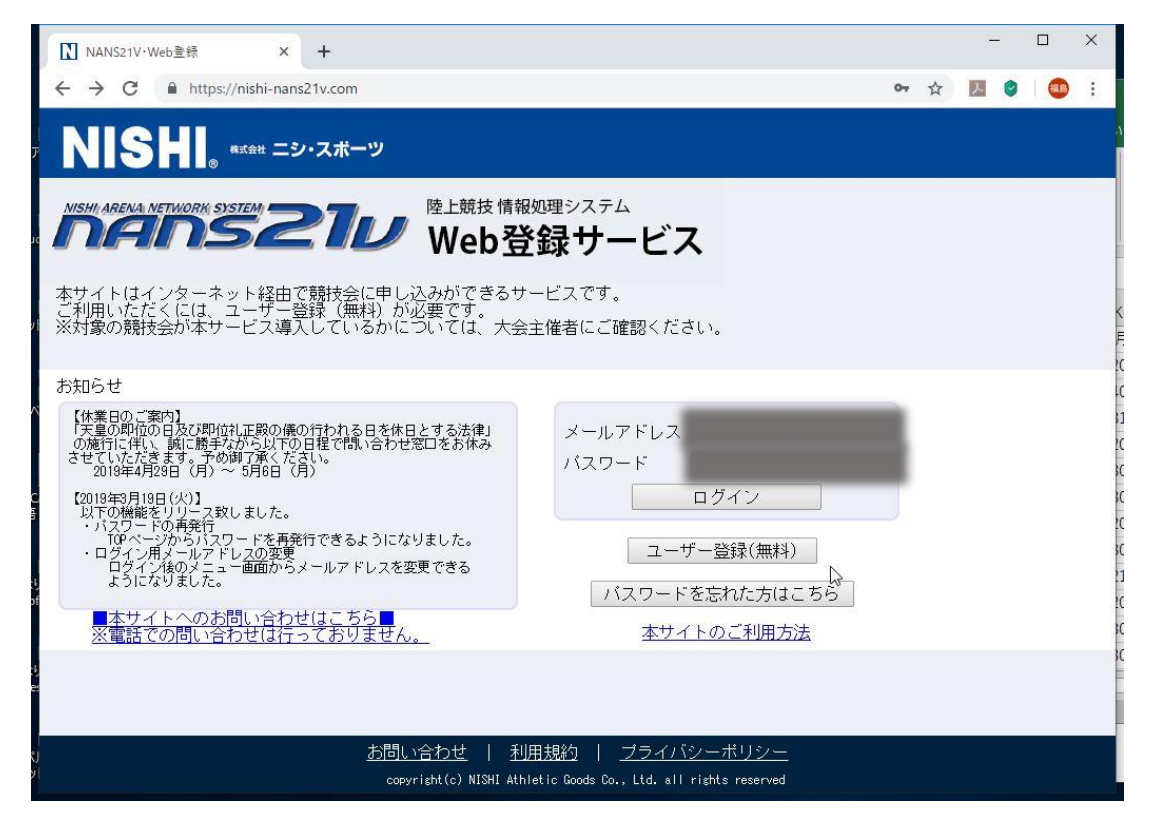

選手の登録・修正をクリック

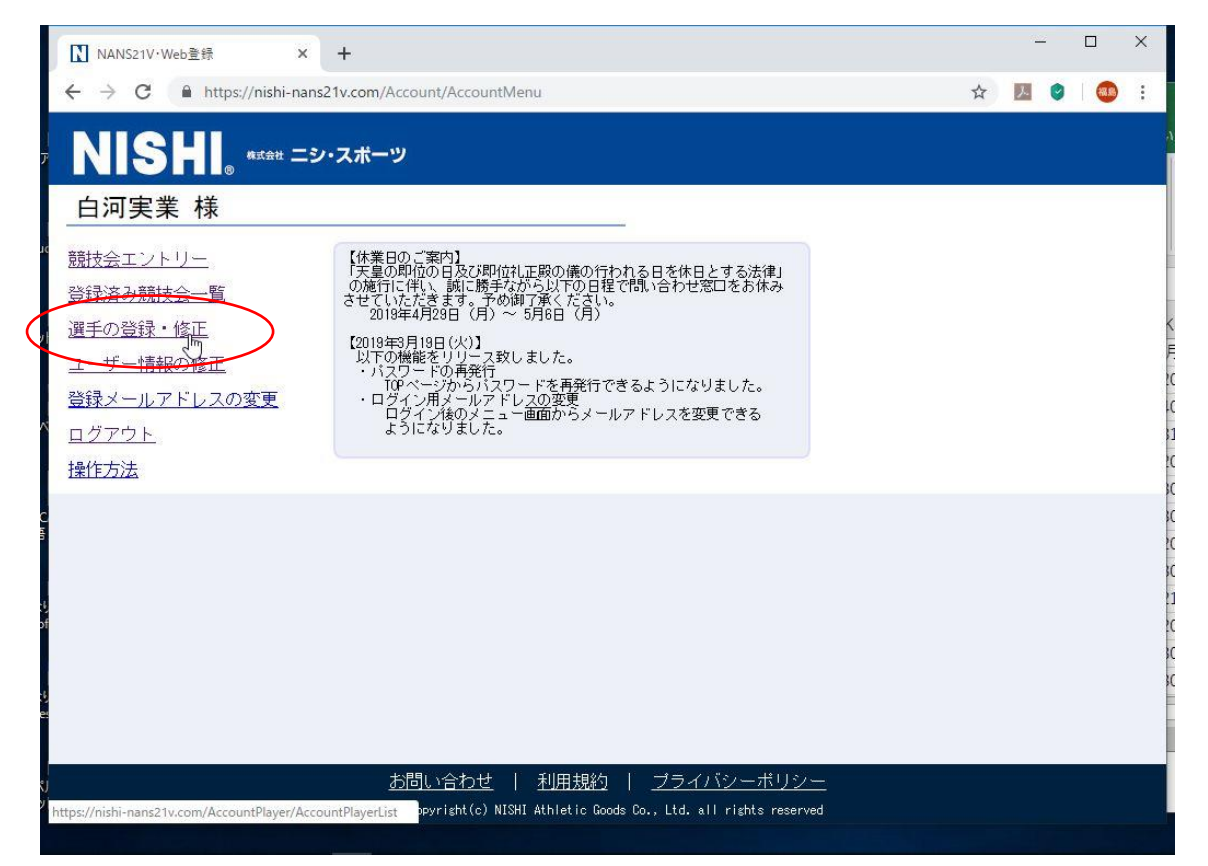

# ファイルを選択をクリック

| NANS21V·Web登録 × +                                                              | - 1 |    | × |  |  |
|--------------------------------------------------------------------------------|-----|----|---|--|--|
| ← → C                                                                          | ☆   | Θ  | : |  |  |
| NISHI <sub>®</sub> #stát ニシ・スポーツ                                               |     |    |   |  |  |
| 登録する競技者を一括で登録することができます。<br><u>競技者登録用シート</u> をダウンロードして必要事項を記入して下さい。<br>入力方法はこちら |     |    |   |  |  |
| アップロードする競技者登録用シートを指定してください。<br>ファイルを選択 選択されていません                               |     |    |   |  |  |
|                                                                                |     |    |   |  |  |
|                                                                                |     |    |   |  |  |
|                                                                                |     | 登録 |   |  |  |
| copyright(c) NISHI Athletic Goods Co., Ltd. all rights reserved                |     |    |   |  |  |
| 図 競技者登録用シート.xls へ                                                              | すべて | 表示 | × |  |  |

Jaaf-start からダウンロードして編集した, xxxx-xx-members\_new\_format.xls を開く

| $\leftrightarrow \rightarrow \vee \uparrow \square > 0$ | SB ドライブ (E:) » members_new_format | 5 V | members_new_    | formatの検索 , P     |
|---------------------------------------------------------|-----------------------------------|-----|-----------------|-------------------|
| 整理 ▼ 新しいフォルダ-                                           |                                   |     |                 | EE • 🔲 🕐          |
| · • •                                                   | 名前                                | 更   | 新日時             | 種類                |
| 1 ( ) ( ) ( ) ( ) ( ) ( ) ( ) ( ) ( ) (                 | 2019-05-11-members_new_format.csv | 20  | 019/05/11 9:56  | Microsoft Excel C |
| 1                                                       | 2019-05-11-members_new_format.xls | 20  | 019/05/11 11:09 | Microsoft Excel 9 |
| ,_2                                                     |                                   |     |                 |                   |
| r_2                                                     |                                   |     |                 |                   |
| v_2<br>                                                 |                                   |     |                 |                   |
| v_2<br>■ PC<br>■ USB ドライブ (E:)                          |                                   |     |                 |                   |
| v_2<br>■ PC<br>■ USB ドライブ (E:)<br>→ → □ □ ク             | <                                 |     |                 |                   |

#### 登録をクリック

| JAAF START                                     | × 【】 NANS21V·Web登録                    | × +                                          | - 🗆 ×       |
|------------------------------------------------|---------------------------------------|----------------------------------------------|-------------|
| $\leftrightarrow$ $\rightarrow$ C $\cong$ http | s://nishi-nans21v.com/AccountPlayer/A | ccountPlayerUpload                           | 🖈 💹 🔮 🛛 🥶 🗄 |
| NISHI.                                         | ***** ニシ・スポーツ                         |                                              |             |
| 登録する競技者を一打<br><u>競技者登録用シート</u> る               | 5で登録することができます。<br>5ダウンロードして必要事項を記入    | して下さい。                                       |             |
| 入力方法はこちら                                       |                                       |                                              |             |
| アップロードする競技<br>ファイルを選択 2019                     | 者登録用シートを指定してください<br>)-05rmat.×ls      | L'.                                          |             |
|                                                |                                       |                                              |             |
|                                                |                                       |                                              |             |
|                                                |                                       |                                              |             |
|                                                |                                       |                                              |             |
| 戻る                                             |                                       |                                              | 登録          |
|                                                | copyright(c) NI                       | SHI Athletic Goods Co., Ltd. all rights rese | erved       |
| members_new_for                                | zip ^                                 |                                              | すべて表示 X     |
| 21回の項目 1                                       | 1回の項目を進か 3.90 KB                      |                                              |             |

#### 登録内容の確認

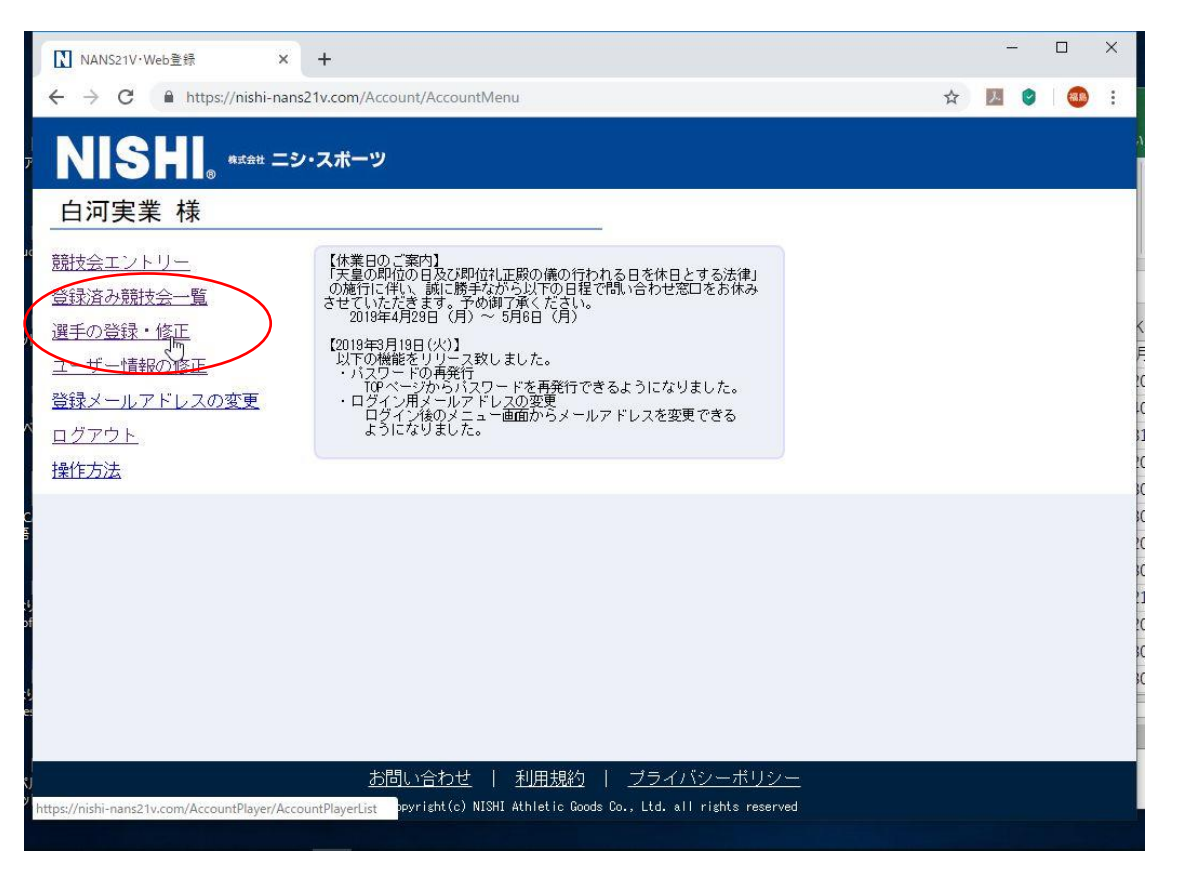

| NANS21V·Web登 | 绿 × +                   |                            |                                      |           | - 🗆 X          |
|--------------|-------------------------|----------------------------|--------------------------------------|-----------|----------------|
| < → C ●      | https://nishi-nans21v.c | .om/AccountPlayer/AccountF | ∛ayerList                            |           | ☆ 🗾 🔮 🌆 :      |
| NISH         | 。 株式会社 ニシ・スス            | ボーツ                        |                                      |           |                |
| せが           | ル<br>名 性別               | 生年月日(西暦)                   | 団体区分・学年                              | JAAF ID   | 登録地区<br>(都道府県) |
|              | 男                       |                            | 高校 2年                                | 124917529 | 福島             |
|              | 男                       |                            | 高校 1年                                | 135817126 | 福島             |
|              | 男                       |                            | 高校 1年                                | 108749029 | 福島             |
|              | 男 📐                     |                            | 高校 2年                                | 124920321 | 福島             |
|              | 男                       |                            | 高校 2年                                | 133360218 | 福島             |
|              | 男                       |                            | 高校 1年                                | 135817328 | 福島             |
|              | 男                       |                            | 高校 3年                                | 79285233  | 福島             |
|              | 男                       |                            | 高校 1年                                | 135817429 | 福島             |
|              | 男                       |                            | 高校 2年                                | 94676234  | 福島             |
|              | 男                       |                            | 高校 2年                                | 89660938  | 福島             |
| 戻る           |                         |                            | 一括登録                                 | 新規登録      | 修正 削除          |
|              |                         | copyright(c) NISHI Athle   | tic Goods Co., Ltd. all rights reser | ved       |                |

確認したい生徒を選択し「修正」をクリックすると各個人のナンバーカードなどの情報が表示される

## 4. NISHI NANS21V web サービスによる競技会へのエントリー

| 【】NANS21V·Web登録 × +                                                                                                    |                     |   | × |
|----------------------------------------------------------------------------------------------------|---------------------|---|---|
| ← → C A https://nishi-nans21v.com/Account/AccountMenu                                                                                                    | ☆                   | 0 | : |
| NISHI。 *ボ☆☆ ニシ・スポーツ                                                                                                    |                     |   |   |
| 白河実業様                                                                                                    |                     |   |   |
| 競技会エントリー       【休業日のご案内】         登録済み競技会       「大夏の即位の日及び即位礼正殿の儀の行われる日を休日とする次の施行に伴い、誠に勝手ながら以下の日程で問い合わせ窓口をおさせていただきます。予め御河気くたさい。         選手の登録・修正       2019年4月29日(月)~5月6日(月)         ユーザー情報の修正       (2019年3月19日(火)】)         登録メールアドレスの変更       ログアウト         操作方法       ションになりました。 | 5<br>(休み)<br>。<br>5 |   |   |
|                                                                                                    |                     |   |   |
| <u> お向い合わせ   利用規約   フライハシーボリシー</u><br>https://nishi-nans21v.com/CupEntry/Entry/Entry/Entry/Entry/Entry                                                                                                    |                     |   |   |
|                                                                                                    |                     |   |   |

#### 福島県で競技会を絞り込み

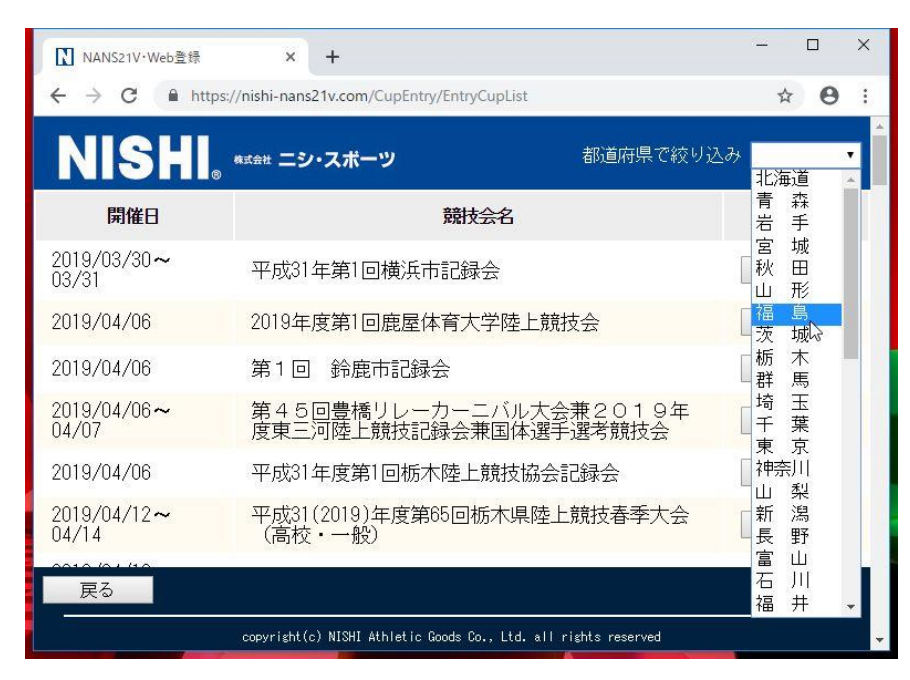

### 参加する競技会の詳細をクリック

| 【 NANS21V·Web登録                                   | × +                                    |                          | - 🗆 X    |
|---------------------------------------------------|----------------------------------------|--------------------------|----------|
| $\leftrightarrow$ $\rightarrow$ C $\cong$ https:/ | /nishi-nans21v.com/CupEntry/EntryCup   | List                     | ☆ 🛛 :    |
| NISHI.                                            | <sup>ま式会社</sup> ニシ・スポーツ                | 都道府県で絞り。                 | 込み 福 島 ▼ |
| 開催日                                               | 競技会                                    | 治                        |          |
| 2019/05/24~05/27                                  | 第65回福島県高等学校体育。                         | 大会陸上競技                   | 詳細       |
|                                                   |                                        |                          |          |
|                                                   |                                        |                          |          |
|                                                   |                                        |                          |          |
|                                                   |                                        |                          |          |
|                                                   |                                        |                          |          |
| <u>57</u>                                         |                                        |                          |          |
| 展<br>2<br>                                        |                                        |                          |          |
|                                                   | copyright(c) NISHI Athletic Goods Co., | Ltd. all rights reserved |          |

エントリーをクリック

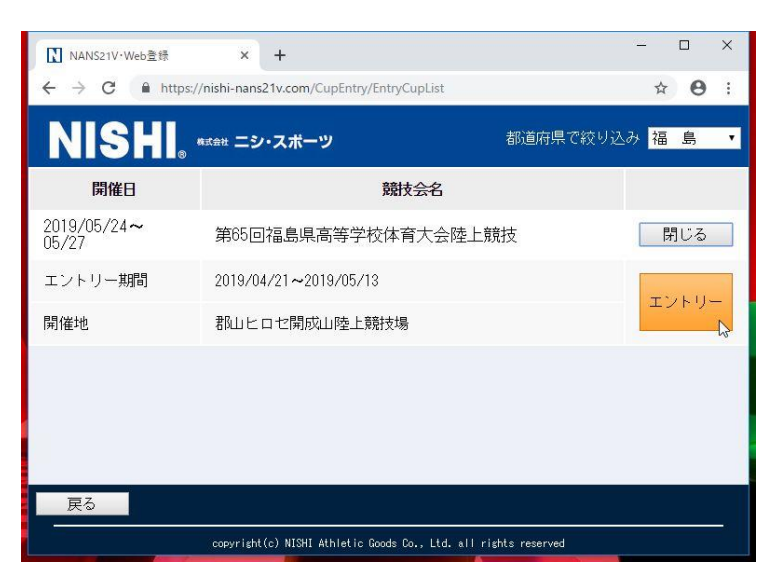

| パスワード                                     | を入力                                                             |           |
|-------------------------------------------|-----------------------------------------------------------------|-----------|
| NANS21V·Web登録                             | x +                                                             | - 0 X     |
| $\leftarrow$ $\rightarrow$ C $($ https:// | /nishi-nans21v.com/CupEntry/EntryCupList                        | ☆ ⊖ :     |
| NISHI.                                    | axá# ニシ・スポーツ 都道府県で約                                             | 交り込み 福島 🔹 |
| 開催日                                       | 競技会名                                                            |           |
| 2019/05/24~<br>05/27                      | 第65回福島県高等学校体育大会陸上競技                                             | 閉じる       |
| エントリー期間                                   | 2019/ この競技会にエントリーするには                                           | T'25U-    |
| 開催地                                       | 和山<br>パスワード 「<br>OK Cancel                                      |           |
| 戻る                                        |                                                                 |           |
|                                           | copyright(c) NISHI Athletic Goods Co., Ltd. all rights reserved |           |

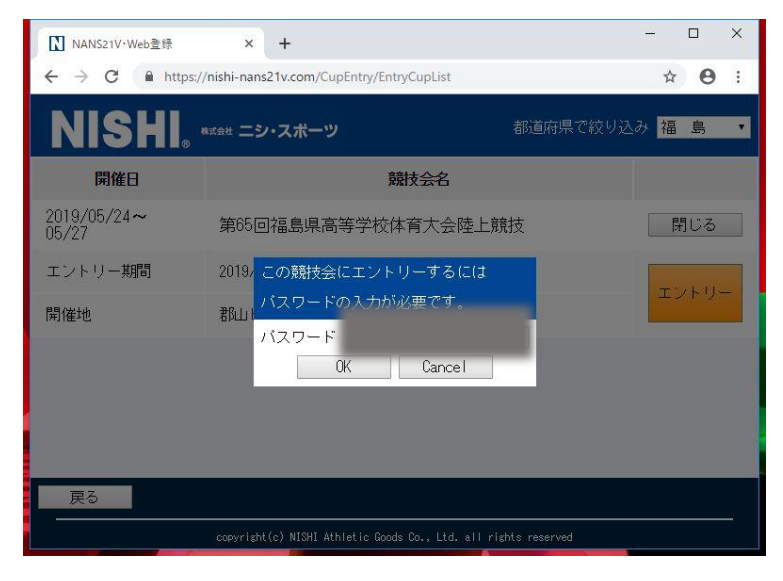

所属団体を選択する。(エントリーシートと所属コードの整合性をとるため、最初の1回だけ表示されます。)

| NISH. <sub>。 *xát</sub> ニシ・スポーツ                                                       |       |  |  |  |  |  |
|---------------------------------------------------------------------------------------|-------|--|--|--|--|--|
| 第59回福島県高等学校新人体育大会陸上競技 県南地区大会 > 所属選択<br>一覧にお客様の団体名がある場合は、選択して「一覧から選択して登録する」ボタンを押して下さい。 |       |  |  |  |  |  |
|                                                                                       | 検索    |  |  |  |  |  |
| 所属コード                                                                                 | 所属団体名 |  |  |  |  |  |
| 101                                                                                   | 安積    |  |  |  |  |  |
| 102                                                                                   | 安積黎明  |  |  |  |  |  |
| 103                                                                                   | 郡山東   |  |  |  |  |  |
| 104                                                                                   | 郡山商   |  |  |  |  |  |
| 105                                                                                   | 郡山北工  |  |  |  |  |  |

「一覧から選択して登録する」をクリック

| 115 | 岩瀬農                     |
|-----|-------------------------|
| 116 | 光南                      |
| 117 | 白河                      |
| 118 | 白河旭                     |
| 119 | 白河実                     |
| 120 | 修明                      |
| 121 | 修明鮫川                    |
| 122 | 石川                      |
| 123 | 学法石川                    |
| 124 | 田村                      |
| 125 | 船引                      |
| 戻る  | 新しく所属を登録する 一覧から選択して登録する |

※統廃合などで校名が変更になった場合や学校名が一覧にない場合は、「新しく所属を登録する」をクリックしてください。

エントリーシートのダウンロード

Excel 一括登録をクリック

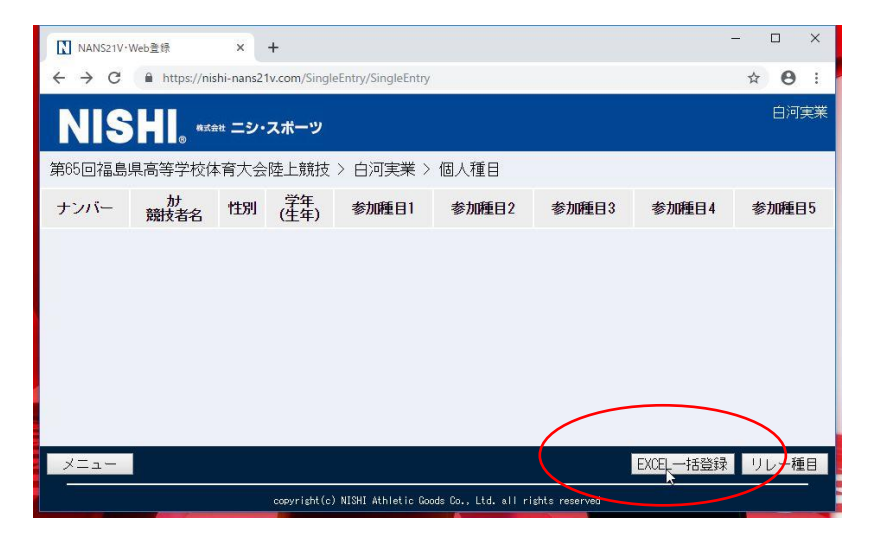

ダウンロードをクリック

| Ⅳ NANS21V·Web登録 × +                                                                                                    | - |    | ×  |  |  |  |
|----------------------------------------------------------------------------------------------------|---|----|----|--|--|--|
| ← → C                                                                                                    | ☆ | 0  | :  |  |  |  |
| NISHI <sub>®</sub> #xistt ニシ・スポーツ                                                                                                    |   | 白河 | 実業 |  |  |  |
| 第65回福島県高等学校体育大会陸上競技 > 白河実業 > 一括登録                                                                                                    |   |    |    |  |  |  |
| STEP.1 エントリーシーをダウンロードしてください。<br>ダウンロード<br>修正する場合はこちら<br>STEP.2 エントリーシートを記入してください。<br>記入後は登録内容、参加費等を確認してください。<br>【注意】エントリーシートはMicrosoft(R) Excelを使用し、「Excel 97-2003ブック」として保存して下さい。<br>STEP.3 記入したエントリーシートをアップロードしてください。<br>アップロードするエントリーシートを選択してください。<br>ファイルを選択<br>選択されていません |   |    |    |  |  |  |
|                                                                                                    |   | 登録 |    |  |  |  |
| copyright(c) NISHI Athletic Goods Co., Ltd. all rights reserved                                                                                                    |   |    |    |  |  |  |

エントリーシートに参加競技と記録を入力

| 🕅 🖶 5 · 👌 =                                                                                                    | entry.xls [互換モード]                               | - Excel                                                                                                    |                                                                     | 2                                                       |
|----------------------------------------------------------------------------------------------------|-------------------------------------------------|----------------------------------------------------------------------------------------------------|---------------------------------------------------------------------|---------------------------------------------------------|
| ファイル ホーム 挿入 ページレイアウト 数式                                                                                                    | データ 校閲 表示                                       |                                                                                                    |                                                                     | サインイン 🔍                                                 |
| K MS ゴシック ・11 ・ A*     B I U ・ 田 ・ 登 ・ A ・ G                                                                                                    | A <sup>*</sup> ≡ = = ≫ * ■<br>* = = = € € ⊞ * • | <ul> <li>             ・ % ・ 第 テーブルとして書             ・ 第 ・ 一 ブルとして書             ・ 第 ・ セルのスタイル ・             ・             ・</li></ul> | 武設定 新禄 × ∑<br>「 新禄 × ▼<br>「 新禄 × ▼<br>「 新禄 × ▼<br>「 新禄 × ▼<br>「 「 」 | <ul> <li>★ AZ ▼ ×</li> <li>★ AM ▼</li> <li>▼</li> </ul> |
| クリップボード ら フォント                                                                                                    | な 配置 な                                          | 数値 💈 スタイル                                                                                                    | セル                                                                  | 編集 ^                                                    |
| 07 • : $\times \checkmark f_x$                                                                                                    |                                                 |                                                                                                    |                                                                     | ~                                                       |
| A B C D S                                                                                                    | T U V W                                         | ХҮ                                                                                                    | Z AA AI                                                             | AC AC                                                   |
| 1 <b>入力シート</b> 白河実業                                                                                                    | 所属No 1                                          | <u>本票比107下书;</u><br>所在地 <sup>〒9610822</sup>                                                                                         | 福島県白河市瀬戸原6-1                                                        |                                                         |
| 2<br>3<br>4 番号 ナンN <sup>2</sup> 競技者氏名 種目2<br>姓 名 種目2                                                                                                    | ベスト記録<br>記録 競技会 チ-6 OF                          | · 種目3 · 記録                                                                                                    | :スト記録 リルー<br>                                                       | 2 種目4                                                   |
| 5 82.3 M N123 小林 太郎 高校男子5000m                                                                                                    | 16:42.31 高校対抗陸上 C                               | 高校男子4×100R 52.43                                                                                                    | 県新人                                                                 | 高校男子4×100R                                              |
| 6         2×10         4466 / 12×8         12×1         785 × 74×4000           7         1         1908         2         1815         9           8         2         1915         9         3         1916         10           10         4         1908         2         1915         9         11         5         1913           10         4         1908         2         11         15         1913         10         11         11         15         1918         1         1         1         1         1         1         1         1         1         1         1         1         1         1         1         1         1         1         1         1         1         1         1         1         1         1         1         1         1         1         1         1         1         1         1         1         1         1         1         1         1         1         1         1         1         1         1         1         1         1         1         1         1         1         1         1         1         1         1         1 <t< td=""><td></td><td></td><td></td><td></td></t<> |                                                 |                                                                                                    |                                                                     |                                                         |
| ▲ ▶ 入力シート 印刷 集計チェック                                                                                                    | ÷                                               | : 4                                                                                                    |                                                                     | •                                                       |
| セル V1 : setup によるコメント付き                                                                                                    |                                                 |                                                                                                    | 8 🗉 🖳                                                               | ++ 85%                                                  |

競技に参加しない生徒のナンバーと姓名をエントリーシートから削除、最後に上書き保存。

(行全体の削除はできません。競技に参加しない生徒のナンバーと姓名を空白にしてください。)

| 4  | Α   | В                                        | C         | D         | N        | 0       | Р         |    | Q          | R  | S          | Т        | U              |
|----|-----|------------------------------------------|-----------|-----------|----------|---------|-----------|----|------------|----|------------|----------|----------------|
| 1  |     | 入力                                       | シー        | - 1-      | 団体・チーム名  | 福島県立日   | 日河実業高等的   | ž校 | :<br>      |    | 白河実業       |          | ₩              |
| 3  | 番号  | t>//*-                                   | 売売打<br>む牛 | 技者氏名<br>名 | 種目 1     | <br>記録  | :スト記録<br> | F  | リレー<br>チーム | OP | 種目2        | 小記録      | (スト記録<br>- 競技会 |
| 5  | 記入例 | N123                                     | 小林        | 太郎        | 高校男子100m | 10.97   | 2015地区予選  |    |            | 1  | 高校男子5000m  | 16:42.31 | 高校対抗陸上         |
| 6  | 記入例 | 4567                                     | 佐藤        | 花子        | 一般女子走幅跳  | 5m32    | 春季記錄会     |    |            |    | 一般女子4×400R | 4:01.03  | 県大学陸上          |
| 10 |     | e an an an an an an an an an an an an an |           |           |          |         |           |    | Central    |    |            |          |                |
| 11 |     |                                          |           |           |          |         |           |    |            |    |            |          |                |
| 12 | 2   | 1917                                     |           | LIST I    | 男子砲丸投    | 10m40   |           | -  |            |    |            |          |                |
| 13 |     |                                          |           |           |          |         |           |    |            |    |            |          |                |
| 14 |     |                                          |           |           |          |         |           |    |            |    |            |          |                |
| 15 | 3   | 1911                                     |           |           |          | 12.30   |           |    |            |    |            |          |                |
| 16 |     |                                          |           |           |          |         |           |    |            |    |            |          |                |
| 17 |     |                                          |           |           |          |         |           |    |            |    |            |          |                |
| 18 |     |                                          |           |           |          |         |           |    |            |    |            |          |                |
| 19 |     |                                          |           |           |          |         |           |    |            |    |            |          |                |
| 20 |     |                                          |           |           |          |         |           |    |            |    |            |          |                |
| 21 | 4   | 2310                                     |           |           | 女子砲丸投    | 8m50    |           |    |            |    | 女子円盤投      | 25m50    |                |
| 22 | 5   | 2311                                     | ¢,        | 10.00     | 女子400m   | 1:07.50 |           |    |            |    | 女子円盤投      | 24m50    |                |
| 23 |     |                                          |           |           |          |         |           |    |            |    |            |          |                |
| 24 |     |                                          |           |           |          |         |           |    |            |    |            |          |                |
|    | 4   |                                          | 入力シ       | - h ED    | 創 集計チェック | •       |           |    |            |    |            |          |                |
| 進  | 備完了 |                                          |           |           |          |         |           |    |            |    |            |          | E              |

1

「ファイルを選択」をクリックし「登録」でエントリーシートをアップロード

| ₩ NANS21V·Web登録 × +                                                                                                    | _                                                               |     | ×  |  |  |  |  |
|----------------------------------------------------------------------------------------------------|-----------------------------------------------------------------|-----|----|--|--|--|--|
| ← → C                                                                                                    | ☆                                                               | 0   | 1  |  |  |  |  |
| NISHI。 #xxâtt ニシ・スポーツ                                                                                                    |                                                                 | 白河3 | 実業 |  |  |  |  |
| 第65回福島県高等学校体育大会陸上競技 > 白河実業 > 一括登録                                                                                                    |                                                                 |     |    |  |  |  |  |
| STEP.1 エントリーシートをダウンロードしてください。<br>ダウンロード 修正する場合はこちら<br>STEP.2 エントリーシートを記入してください。<br>記入後は登録内容、参加費等を確認してください。<br>【注意】エントリーシートはWicrosoft(R) Excelを使用し、「Excel 97-2003ブック」として保存して下さい。<br>STEP.3 記入したエントリーシートをアップロードしてください。<br>アップロードするエントリーシートを選択してください。<br>ファイルを選択<br>選択されていません |                                                                 |     |    |  |  |  |  |
|                                                                                                    |                                                                 |     |    |  |  |  |  |
|                                                                                                    |                                                                 | 登録  | _  |  |  |  |  |
| copyright(c) NISHI Athletic Goods Co., Ltd. all rights reserved                                                                                                    | copyright(c) NISHI Athletic Goods Co., Ltd. all rights reserved |     |    |  |  |  |  |

# 正常にアップロードされていることを確認する。

| $\leftrightarrow$ $\rightarrow$ G | â nish⊢nans21 v.com | /SingleEntry | /SingleEntry |                   |                |       | \$        | M 🧶 : |
|-----------------------------------|---------------------|--------------|--------------|-------------------|----------------|-------|-----------|-------|
| NISH。 #xt#t ニシ・スポーツ               |                     |              |              |                   |                |       |           | 白河実業  |
| 令和元年度以                            | 県南秋季記録会 >           | 白河実高         | ;> 個人種       | ĪB                |                |       |           |       |
| ナンバー                              | か<br>競技者名           | 性別           | 学年<br>(生年)   | 参加種目1             | 参加種目2          | 参加種目3 | 参加種目4     | 参加種目5 |
| 1911                              |                     | 男子           | 2<br>(02)    | 男子100m<br>12.30   |                |       |           |       |
| 1916                              |                     | 男子           | 1<br>(03)    | 男子砲丸投<br>8m90     |                |       |           |       |
| 1917                              |                     | 男子           | 1<br>(03)    | 男子砲丸投<br>10m40    |                |       |           |       |
| 1922                              |                     | 男子           | 1<br>(03)    | 男子やり投<br>33m20    |                |       |           |       |
| 2191                              |                     | 男子           | 1<br>(03)    | 男子やり投<br>28m50    |                |       |           |       |
| 2310                              |                     | 女子           | 2<br>(02)    | 女子砲丸投<br>8m50     | 女子円盤投<br>25m50 |       |           |       |
| 2311                              |                     | 女子           | 2<br>(02)    | 女子400m<br>1:07.50 | 女子円盤投<br>24m50 |       |           |       |
|                                   |                     |              |              |                   |                |       |           |       |
| ×==-                              |                     |              |              |                   |                |       | EXCEL一括登録 | リレー種目 |
|                                   |                     |              |              |                   |                |       |           |       |

間違いがなければ、メニューをクリックしてログアウト。

## 訂正がある場合は, EXCEL 一括登録をクリック

| $\leftarrow \rightarrow c$ | â nish∺nans21 v.com          | /SingleEntry | //SingleEntry |                     |                |       | ☆         |       |
|----------------------------|------------------------------|--------------|---------------|---------------------|----------------|-------|-----------|-------|
| NIS                        | 5 <mark>- 1</mark> 。 **:± ニシ | ・スポーツ        | )             |                     |                |       |           | 白河実業  |
| 令和元年度!                     | 県南秋季記録会 >                    | 白河実高         | 5 > 個人種       | Ξ                   |                |       |           |       |
| ナンバー                       | か<br>競技者名                    | 性別           | 学年<br>(生年)    | 参 <mark>加種目1</mark> | 参加種目2          | 参加種目3 | 参加種目4     | 参加種目5 |
| 1911                       |                              | 男子           | 2<br>(02)     | 男子100m<br>12.30     |                |       |           |       |
| 1916                       |                              | 男子           | 1<br>(03)     | 男子砲丸投<br>8m90       |                |       |           |       |
| 1917                       |                              | 男子           | 1<br>(03)     | 男子砲丸投<br>10m40      |                |       |           |       |
| 1922                       |                              | 男子           | 1<br>(03)     | 男子やり投<br>33m20      |                |       |           |       |
| 2191                       |                              | 男子           | 1<br>(03)     | 男子やり投<br>28m50      |                |       |           |       |
| 2310                       |                              | 女子           | 2<br>(02)     | 女子砲丸投<br>8m50       | 女子円盤投<br>25m50 |       |           |       |
| 2311                       |                              | 女子           | 2<br>(02)     | 女子400m<br>1:07.50   | 女子円盤投<br>24m50 |       |           |       |
|                            |                              |              | L             | Ì                   |                |       |           |       |
| ×==-                       |                              |              |               |                     |                |       | EXCEL一括登録 | リレー種目 |

修正する場合はこちらを選択して、エントリーシートを修正し再度アップロードしてください。

| Ⅳ NANS21V·Web登録 × +                                                                                                    | _ |    | ×  |  |  |  |
|----------------------------------------------------------------------------------------------------|---|----|----|--|--|--|
| ← → C                                                                                                    | ☆ | Θ  | :  |  |  |  |
| NISHI <sub>®</sub> #xát ニシ・スポーツ                                                                                                    |   | 白河 | 実業 |  |  |  |
| 第65回福島県高等学校体育大会陸上競技 > 白河実業 > 一括登録                                                                                                    |   |    |    |  |  |  |
| STEP.1 エントリーシートをダウンロードしてください。<br>ダウンロード<br>修正する場合はこちら<br>STEP.2 エントリーシートを記入してください。<br>記入後は登録内容、参加費等を確認してください。<br>【注意】エントリーシートはMicrosoft(R) Excelを使用し、「Excel 97-2003ブック」として保存して下さい。<br>STEP.3 記入したエントリーシートをアップロードしてください。<br>アップロードするエントリーシートを選択してください。<br>ファイルを選択<br>選択されていません |   |    |    |  |  |  |
|                                                                                                    |   | 登録 |    |  |  |  |
| copyright(c) NISHI Athletic Goods Co., Ltd. all rights reserved                                                                                                    |   |    |    |  |  |  |

※ご不明な点等ございましたら、白河実業高校の猪狩まで電話かメールにてお問い合わせください。

付録 エントリーシートのベスト記録入力について

1トラック競技

| 00:00.00        |          |          |
|-----------------|----------|----------|
| 分↑秒↑秒           |          |          |
| コロン ピリオド        |          |          |
| 例:競技名           | 記録       | 入力(半角英数) |
| $5\ 0\ 0\ 0\ m$ | 19分27秒53 | 19:27.53 |
| 1 0 0 m         | 12秒03    | 12.03    |
| 1 0 0 m         | 12秒30    | 12.30    |

※小数点以下の入力について

小数点以下の時間(ミリ秒)については、

「12.30」(100ミリ秒の桁)か

「12.03」(10ミリ秒の桁)かを明確に入力してください。

具体的には、「12秒03」を12.3と省略して入力した場合は、12.30秒として扱われます。

2フィールド競技

| 入力(半角英数) | 記録                                                | 例:競技名 |
|----------|---------------------------------------------------|-------|
| 2m05     | $2 \mathrm{m} 0 \mathrm{5} \mathrm{c} \mathrm{m}$ | 走高跳   |
| 45m30    | 45m30cm                                           | やり投げ  |

3得点競技

0000

| 例:競技名  | 記録    | 入力(半角英数) |
|--------|-------|----------|
| 男子八種競技 | 4623点 | 4623     |